E

# Advanced Weather Station with Wireless Sensor Set & Mounting Package Model: WMR100N / WMR100NA

# **USER MANUAL**

| CONTENTS                                    |      |
|---------------------------------------------|------|
| Introduction                                | 1    |
| Packaging Contents                          | 1    |
| Base station                                | 1    |
| Wind Sensor / Temperature & Humidity Sensor | 1    |
| Rain Gauge                                  | 2    |
| Assembly Parts                              | 2    |
| Accessories - Sensors                       | 2    |
| Overview                                    | 2    |
| Front View                                  | 2    |
| Back View                                   | 3    |
| LCD Display                                 | 3    |
| Wind Sensor                                 | 4    |
| Rain Gauge                                  | 4    |
| Outdoor Temperature / Humidity Sensor       | 5    |
| Getting Started                             | 5    |
| Set Up Remote Wind Sensor                   | 5    |
| Set Up Remote Temperature / Humidity Sensor | 5    |
| Remote Unit Assembly                        | 5    |
| Alternative Set Up: Remote Wind Sensor on   |      |
| Existing Pole                               | 6    |
| Alternative Set Up: Temperature / Humidity  |      |
| Sensor Mounted Separately                   | 7    |
| Set Up Rain Gauge                           | 7    |
| Set Up Base Station                         | 8    |
| Base Station                                | 8    |
| Change Display / Setting                    | 8    |
| Clock Reception                             | 8    |
| Clock / Calendar                            | 9    |
| Clock Alarm                                 | 9    |
| Moon Phase                                  | 9    |
| Auto Scanning Function                      | 9    |
| Weather Forecast                            | 9    |
| Temperature and Humidity                    | . 10 |
| Temperature and Humidity Trend              | . 10 |
| Comfort Level                               | . 10 |
| Wind Direction / Speed                      | . 10 |
| UVI / Barometer / Rainfall                  | . 11 |
| UV Index                                    | . 11 |
| Barometer                                   | . 12 |
| Rainfall                                    | . 12 |
| Weather Alarms                              | 12   |
| Set Up Software (First time use)            | 12   |
| Windows XP                                  | . 12 |
| Windows Vista                               | . 12 |
| Disable Sleep Mode                          | 13   |
| To disable sleep mode on computer           | . 13 |
| (Windows XP)                                |      |
| To disable sleep mode on computer           | . 13 |
| (Windows Vista)                             |      |
| Connection To PC                            | 13   |
| Backlight                                   | 13   |
| Reset                                       | 13   |
| Troubleshooting                             | 13   |
| Specifications                              | 13   |
| Precautions                                 | 14   |
| About Oregon Scientific                     | 15   |
| EU Declaration of Conformity                | 15   |
| FCC Statement                               | . 15 |

### INTRODUCTION

Thank you for selecting the Oregon Scientific<sup>™</sup> Weather Station (WMR100N / WMR100NA).

The base station is compatible with other sensors. To purchase additional sensors, please contact your local retailer.

Sensors with this logo 3.0 are compatible with this unit.

**NOTE** Please keep this manual handy as you use your new product. It contains practical step-by-step instructions, as well as technical specifications and warnings you should know about.

### PACKAGING CONTENTS

BASE STATION

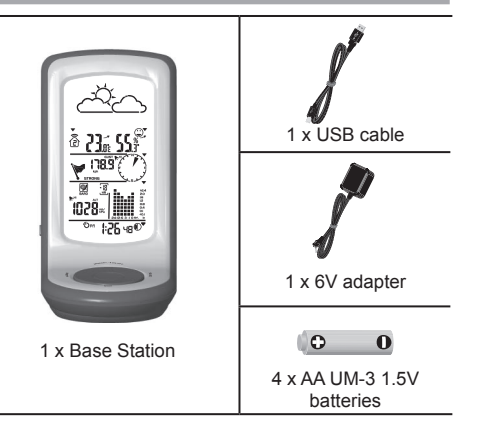

# WIND SENSOR / TEMPERATURE & HUMIDITY SENSOR

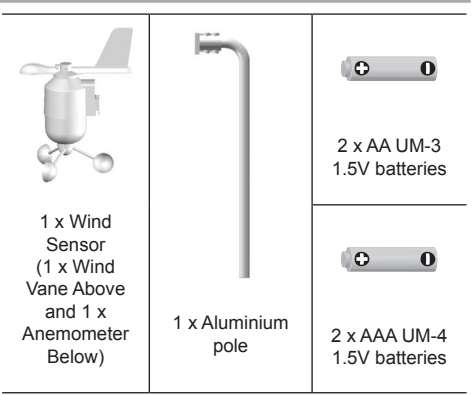

1

4

**(** 

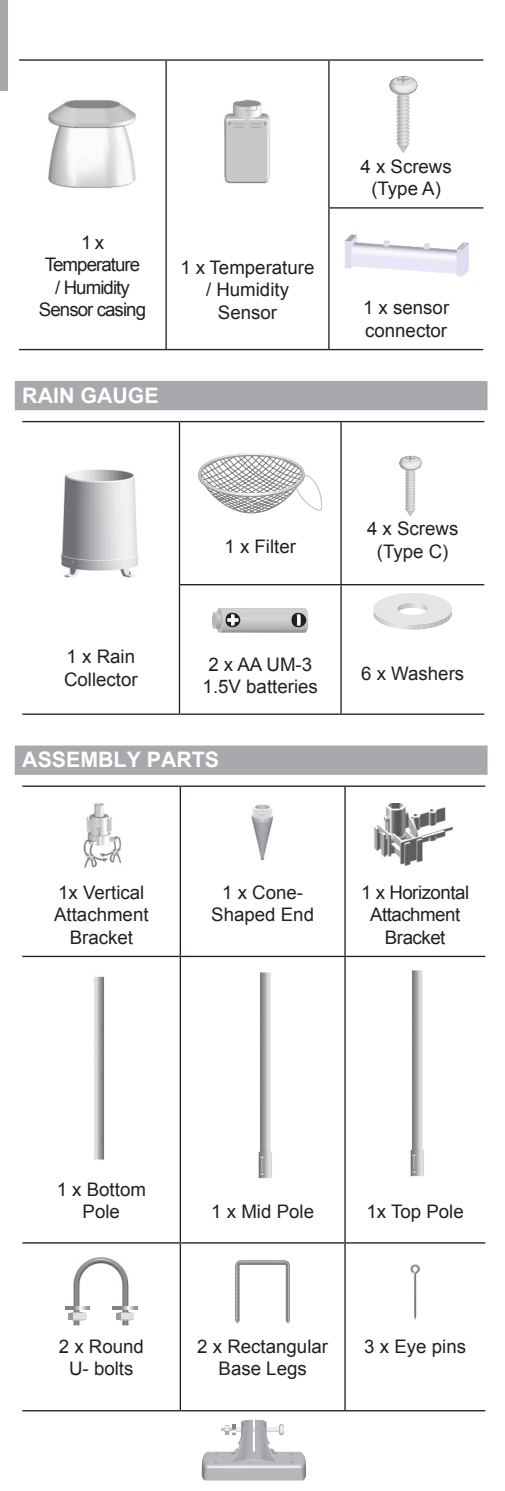

1 x Versatile Base (Wall or Ground Fixable)

# **ACCESSORIES - SENSORS**

This product can work with up to 10 sensors at any one time to capture outdoor temperature, relative humidity or UV readings in various locations.

Optional wireless remote sensors such as those listed below can be purchased separately. For more information, please contact your local retailer.\*

- Solar Panel STC800 connectable to Wind Sensor and Temperature / humidity sensor
- Thermo-hygro THGR800 (3-Ch)
- Thermo-hygro THGR810 (10-Ch)
- UV UVN800

\* Features and accessories will not be available in all countries.

#### **OVERVIEW**

**FRONT VIEW** 

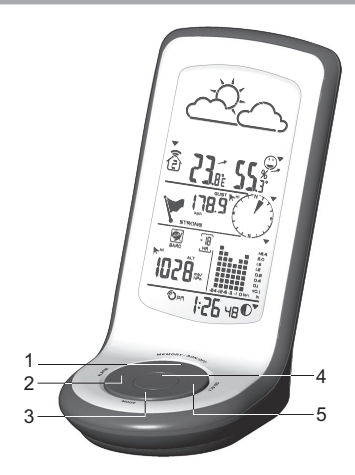

- MEMORY A ON / OFF: Read the max / min memory record; Activate / deactivate alarms
- 2. ALARM: View and set alarms for barometer, temperature, humidity, rainfall and wind speed
- 3. **MODE:** Switch between the different display modes / settings
- 4. Rotating dial: Rotate left or right to increase or decrease the values of the selected reading
- 5. SELECT: Switch between the different areas

Ø

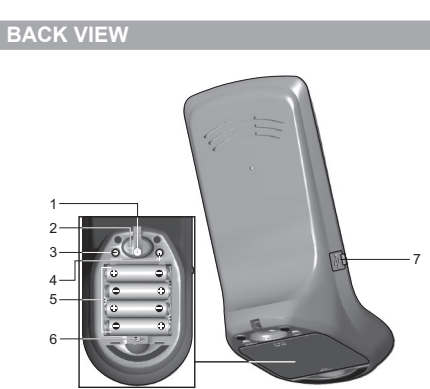

- 1. AC adapter socket
- 2. RESET: Returns unit to default settings
- SEARCH: Searches for sensors or for the radiocontrolled clock signal
- 4. UNIT: Selects unit of measurement
- 5. Battery compartment
- 6. WMR100N only EU / UK radio signal
- 7. USB connector

### LCD DISPLAY

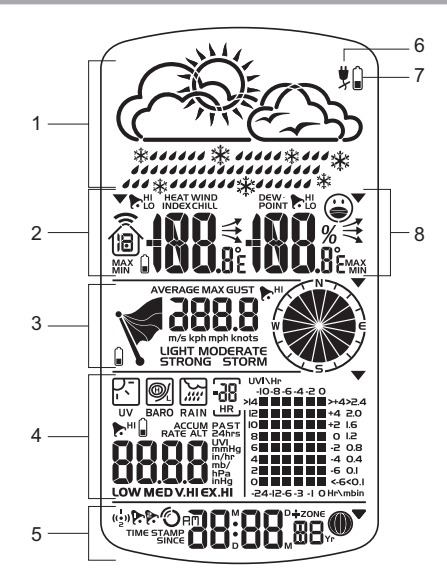

- 1. Weather Forecast Area
- 2. Temperature / Heat Index / Wind Chill Area
- 3. Wind Speed / Wind Direction Area
- 4. UVI / Barometer / Rainfall Area
- 5. Clock / Alarm / Calendar / Moon Phase Area
- 6. AC adapter icon displays when unplugged
- 7. Low battery icon for base station
- 8. Humidity / Dew Point Area

Temperature / Heat Index / Wind Chill Area

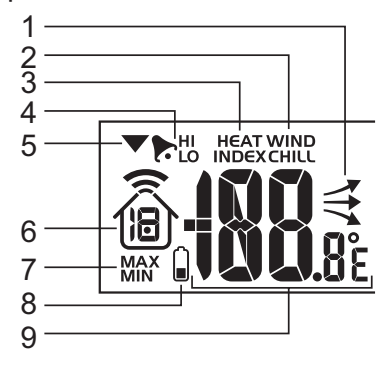

- 1. Temperature trend
- 2. Wind Chill level temperature is showing
- 3. Heat Index level temperature is showing
- 4. HI / LO temperature, HI Heat Index and LO Wind Chill alarms are set
- 5. Selected area icon
- Indoor / Outdoor channel temperature and humidity is displayed
- 7. MAX / MIN temperature
- 8. Outdoor sensor battery is low
- 9. Temperature (°C / °F)

#### Wind Speed / Wind Direction Area

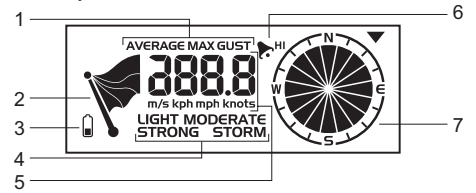

- 1. Wind speed levels: AVERAGE / MAX / GUST
- 2. Wind speed level indicator
- 3. Outdoor wind sensor battery is low
- 4. Wind speed level description
- Gust wind or wind speed reading (m / s, kph, mph or knots)
- 6. HI gust wind alarm is set
- 7. Wind direction display

#### UVI / Barometer / Rainfall Area

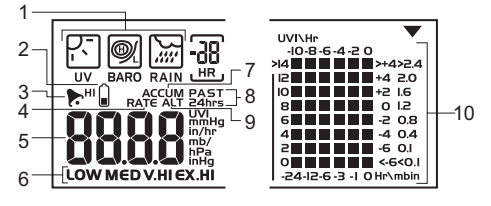

- 1. UVI / barometer / rainfall readings is showing
- 2. Outdoor UV / rain sensor battery is low
- 3. UV / barometer / rainfall alarm is set

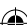

- E
- 4. Rain rate is showing
- UVI / barometric pressure (mmHg, inHg or mb / hPa)/ rainfall readings (in / hr or mm / hr)
- 6. UVI level indicator
- 7. Accumulated rainfall is showing
- 8. Past 24hrs rainfall is showing
- 9. Altitude is showing
- 10. UVI / barometric pressure / rainfall historical bar chart display

#### Clock / Alarm / Calendar / Moon Phase Area

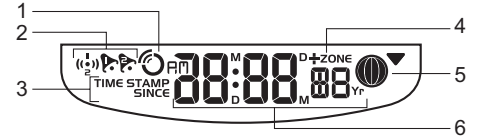

- 1. Clock radio reception
- 2. Alarm 1 and 2 are displayed and set
- 3. Timestamp is displayed
- 4. Offset time zone
- 5. Moon phase
- 6. Time / date / calendar

#### Humidity / Dew Point Area

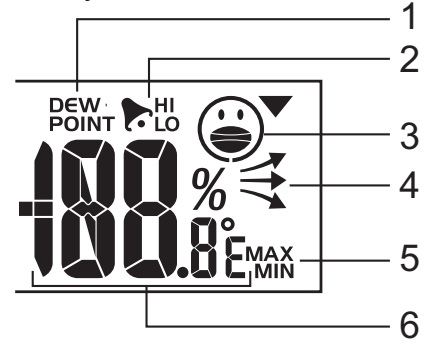

- 1. Dew point level Temperature is showing
- 2. HI / LO humidity and Dew Point alarms are set
- 3. Comfort levels
- 4. Humidity trend
- 5. MAX / MIN humidity
- 6. Humidity reading

# WIND SENSOR

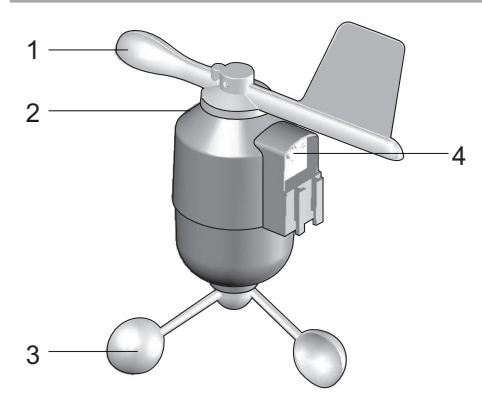

- 1. Wind direction
- 2. Wind vane casing
- 3. Anemometer
- 4. Solar power socket

# **RAIN GAUGE**

# Base and funnel:

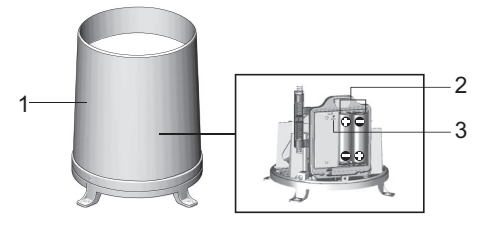

- 1. Rain gauge
- 2. Battery compartment
- 3. RESET button

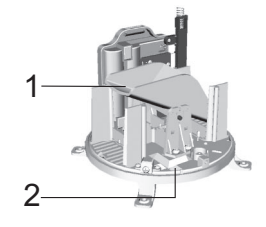

- 1. Funnel
- 2. Indicator

# OUTDOOR TEMPERATURE / HUMIDITY SENSOR

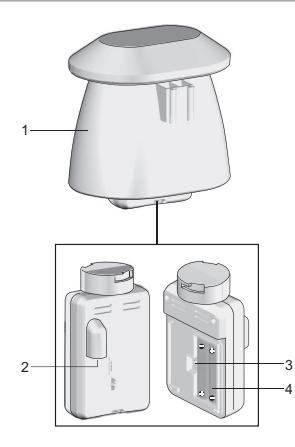

- 1. Temperature / humidity sensor casing
- 2. Solar power socket
- 3. RESET button
- 4. Battery compartment

#### **GETTING STARTED**

# SET UP REMOTE WIND SENSOR

The wind sensor takes wind speed and direction readings.

The sensor is battery operated. It is capable of transmitting data to the base station wirelessly within an approximate operating range of 100 meters (328 feet).

**IMPORTANT** Ensure that the wind sensor is pointing North to enable it to record accurate readings.

**NOTE** The sensor should be positioned in an open area away from trees or other obstructions.

#### To insert batteries:

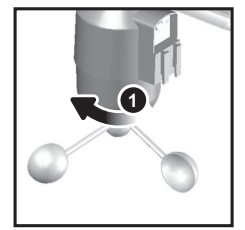

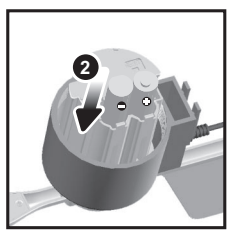

- 1. Unscrew the anemometer from the wind sensor carefully.
- Insert batteries matching the polarities (+ / -) and replace the anemometer. Press RESET after each battery change.

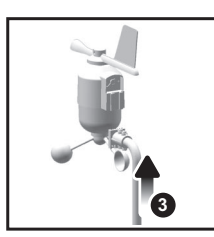

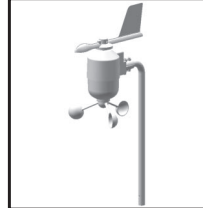

E

 Slide wind vane onto the end of the plastic attachment located on the aluminium pole.

**NOTE** Use alkaline batteries for longer usage and consumer grade lithium batteries in temperatures below freezing.

# SET UP REMOTE TEMPERATURE / HUMIDITY SENSOR

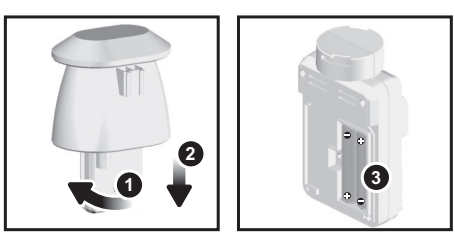

- 1. Holding sensor, twist and click to the left.
- 2. Pull sensor away from casing.
- Insert batteries matching the polarities (+ / -). Press RESET after each battery change.

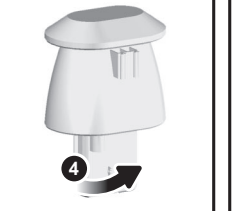

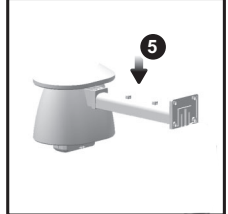

- Insert sensor into the casing, twist and click to the right to secure.
- Slide temperature and humidity sensor onto the smaller end of the sensor connector.

# **REMOTE UNIT ASSEMBLY**

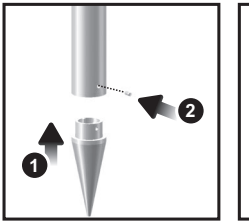

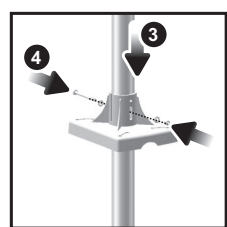

- 1. Insert the cone-shaped end into the pole.
- 2. Using 2 screws, fix it firmly into place.

Ð,

- EN
- Insert the versatile plastic base into the pole. Align the holes of the pole with the holes of the plastic base.
- Secure the plastic base by inserting the screw and screwing it tightly into the holes of the plastic base and pole.

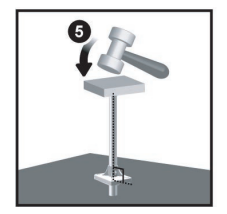

**IMPORTANT** The sensor should be positioned in an open area away from trees or other obstructions.

 Hammer pole (cone end down) into the ground at the desired spot until versatile plastic base is level with the ground.

**TIP** Place a block of wood between the pole and the hammer to prevent damage to the pole.

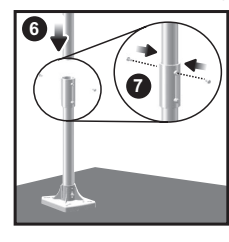

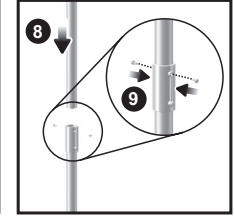

- 6. Assemble middle pole on top of the bottom one.
- 7. Using two screws, fix it firmly into place.
- 8. Assemble top pole on top of the middle one.
- 9. Using two screws, fix it firmly into place.

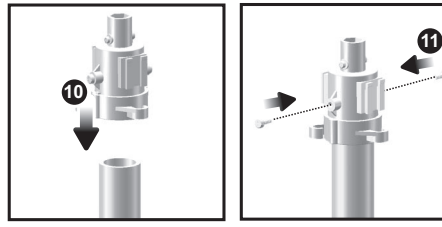

- Slide the vertical attachment bracket on top of the top pole.
- 11. Using two screws, fix it firmly into place.

#### To mount the temperature / humidity sensor:

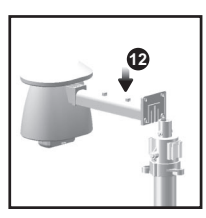

 Slide outdoor sensor onto vertical attachment bracket.

#### To mount the wind sensor:

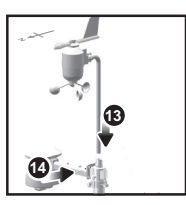

- 13. Insert the wind vane into the attachment bracket.
- 14. Screw aluminium pole firmly into place.

**IMPORTANT** For best results, point the wind vane North.

#### Securing the assembled remote unit:

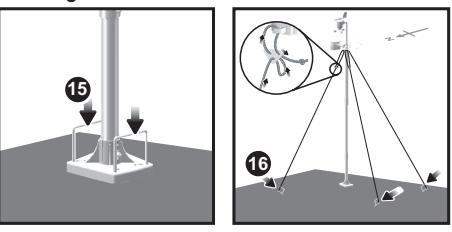

- 15. Insert the 2 rectangular base legs through the holes of the versatile base and hammer down.
- 16. Using the string, tie a knot on the eye pins. Hammer each eye pin into the ground at a 90° angle.

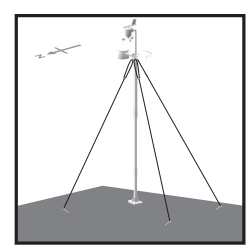

**IMPORTANT** Using the fasteners, tighten the string. To tighten, pull fastener down. To loosen, thread the string up through the fastener eyelets.

# ALTERNATIVE SET UP: REMOTE WIND SENSOR ON EXISTING POLE

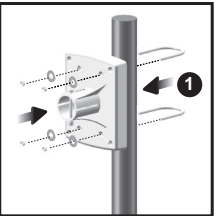

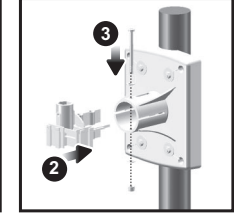

- 1. Secure the plastic base onto existing pole with Ubolts, washers and bolts.
- 2. Insert the horizontal attachment bracket into the base.
- 3. Using a screw, fix firmly into place.

Á

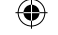

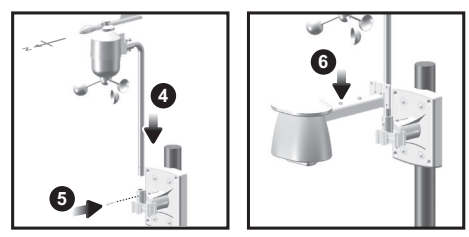

- 4. Insert wind sensor into the top of the bracket.
- 5. Using screws, fix aluminium pole firmly into place.
- 6. Slide outdoor sensor onto bracket.

**IMPORTANT** For best results, point the wind vane North.

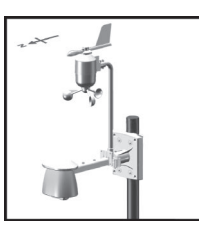

# ALTERNATIVE SET UP: TEMPERATURE / HUMIDITY SENSOR MOUNTED SEPARATELY

1. Insert 4 type A screws into the holes of the sensor connector. Screw firmly into place, i.e., fence.

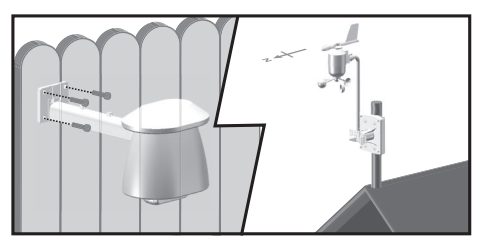

# SET UP RAIN GAUGE

The rain gauge collects rain and takes readings of rainfall rate and the total rainfall over a period of time. The sensor can remotely transmit data to the base station.

The base station and rain gauge should be positioned within an effective range: about 100 meters (328 feet) in an open area.

The rain gauge should be mounted horizontally about 1 meter (3 feet) from the ground in an open area away from trees or other obstructions to allow rain to fall naturally for an accurate reading.

#### To set up the Rain Gauge:

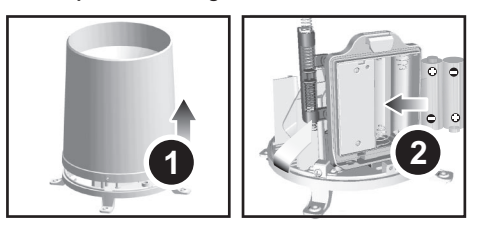

- 1. Remove screws and slide the cover off in an upwards motion.
- Insert the batteries (2 x UM-3 / AA), matching the polarities (+ / -). Press RESET after each battery change.

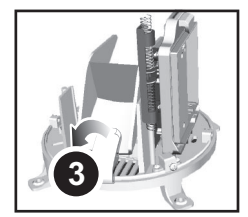

3. Remove the fibre tape.

#### To ensure a level plane:

Put a few drops of water on the cross at the base of the funnel to check the horizontal level.

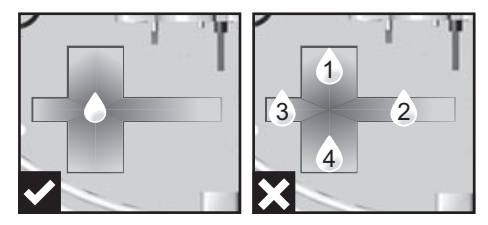

Water will pool to the center of the cross when the rain gauge is level.

If water remains on 1-4, the gauge is not horizontal.

If necessary, adjust the level using the screw.

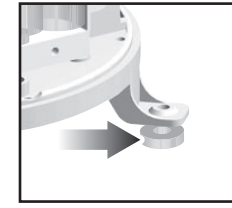

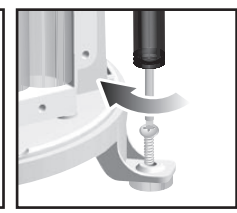

**NOTE** For best results, ensure the base is horizontal to allow maximum drainage of any collected rain.

Â

# SET UP BASE STATION

**NOTE** Install batteries in the remote sensor before the base station matching the polarities (+ and -).

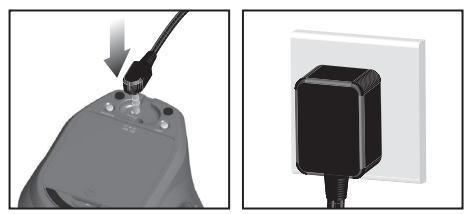

For continuous use, please install the AC adapter. The batteries are for back-up use only.

**NOTE** Make sure the adapter is not obstructed and is easily accessible to the unit.

**NOTE** The base station and adapter should not be exposed to wet conditions. No objects filled with liquid, such as vases, should be placed on the base station and adapter.

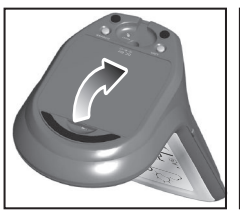

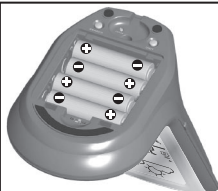

Install the base station batteries (4 x UM-3 / AA) matching the polarity + and -. Press **RESET** after each battery change.

**NOTE** Do not use rechargeable batteries. It is recommended that you use alkaline batteries with this product for longer performance.

**NOTE** Batteries should not be exposed to excessive heat such as sunshine or fire.

The battery icon indicator may appear in the following areas:

| AREA                                          | MEANING                                                                               |
|-----------------------------------------------|---------------------------------------------------------------------------------------|
| Weather Forecast Area                         | Battery in the base station is low. If will show when AC adapter is disconnected.     |
| Temperature / Heat<br>Index / Wind Chill Area | The displayed channel<br>indicates the outdoor<br>sensor for which battery<br>is low. |
| Wind Speed / Wind<br>Direction Area           | Battery in the wind sensor is low.                                                    |
| UVI / Barometer /<br>Rainfall Area            | Battery in the UV / Rain sensor is low.                                               |

# BASE STATION

# **CHANGE DISPLAY / SETTING**

To change the display and settings, use the following buttons on the rotating dial: SELECT, MEMORY / A ON / OFF, MODE and ALARM.

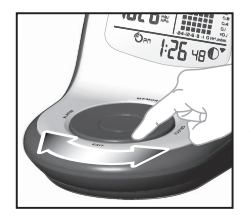

In addition, the UNIT and SEARCH buttons located at the bottom of the base station allows pre-setting of the remote sensor channels and the measurement units for display.

**TIP** To exit from the setting mode, push any button. Alternatively, the base station will automatically exit after 30 seconds.

### **CLOCK RECEPTION**

This product is designed to synchronize its calendar clock automatically once it is brought within range of a radio signal:

#### WMR100N:

- EU: DCF-77 signal: within 1500 km (932 miles) of Frankfurt, Germany.
- UK: MSF-60 signal: within 1500 km (932 miles) of Anthorn, England.

#### WMR100NA:

 WWVB-60 signal: within 3200km (2000 miles) of Fort Collins Colorado.

WMR100N only - slide the **EU** / **UK** switch to the appropriate setting based on your location. Press **RESET** whenever you change the selected setting.

The reception icon will blink when it is searching for a signal. If the radio signal is weak it can take up to 24 hours to get a valid signal reception.

 ${}^{m{O}}$  indicates the status of the clock reception signal.

| ICON | MEANING                                            |
|------|----------------------------------------------------|
| Ó    | Time is synchronized. Receiving signal is strong   |
| ა    | Time is not synchronized. Receiving signal is weak |

# To enable (and force a signal search) / disable the clock radio reception (clock synchronization):

- Press SELECT to navigate to the Clock / Calendar / Alarm Area. ▼ will show next to the Area.
- 2. Press and hold SEARCH.

O appears when it is enabled.

8

۲

**NOTE** For best reception, the base station should be placed on a flat, non-metallic surface near a window in an upper floor of your home. The antenna should be placed away from electrical appliances and not be moved around when searching for a signal.

#### CLOCK / CALENDAR

#### To manually set the clock:

(You only need to set the clock and calendar if you have disabled the clock radio reception).

- 1. Press **SELECT** to navigate to the Clock Area. ▼ will show next to the Area.
- Press and hold **MODE** to change the clock setting. The setting will blink.
- Rotate the dial left or right to decrease or increase the setting value.
- 4. Press MODE to confirm.
- Repeat steps 1 to 5 to set the time zone offset hour (+ / -23 hours), 12 / 24 hour format, hour, minute, year, date / month format, month, date and weekday language.

**NOTE** If you enter +1 in the time zone setting, this will give you your regional time plus 1 hour.

If you are in the US (WMR100NA only) set the clock to:

0 for Pacific time +1 for Mountain time

+2 for Central time +3 for Eastern time.

**NOTE** The weekday is available in English, German, French, Italian or Spanish.

#### To change the clock display:

- Press SELECT to navigate to the Clock Area. 
   will show next to the Area.
- 2. Press MODE to toggle between:
  - · Clock with Seconds
  - · Clock with Weekday
  - · Calendar

### **CLOCK ALARM**

The clock has 2 alarms that can be set to sound with a beep.

| ICON           | MEANING                   |  |
|----------------|---------------------------|--|
| (( <u>°</u> )) | Alarm 1 or 2 is displayed |  |
| Þ: Þ:          | Alarm 1 or 2 is activated |  |
| No icons       | No alarm is set           |  |

#### To set an alarm:

- Press SELECT to navigate to the Clock Area. 
   will show next to the Area.
- Press ALARM to toggle between alarm 1 ((,)) and alarm 2 ((,)) display.
- When you've selected the alarm you wish to change, press and hold ALARM. The alarm setting will blink.
- Rotate the dial left or right to change the setting.
- 5. Press ALARM to confirm.

To activate / deactivate an alarm:

- Press SELECT to navigate to the Clock Area. 
   will show next to the Area.
- Press ALARM to toggle between alarm 1 ((•)) and alarm 2 ((•)).
- Press MEMORY / A ON / OFF to activate or deactivate the alarm. To or the appears when the alarm is activated.

#### MOON PHASE

The Calendar must be set for this feature to work (see **Clock / Calendar** section).

|            | New Moon           | $\bigcirc$ | Full Moon          |
|------------|--------------------|------------|--------------------|
|            | Waxing<br>Crescent |            | Waning<br>Gibbous  |
|            | First quarter      |            | Third<br>quarter   |
| $\bigcirc$ | Waxing<br>Gibbous  | Ο          | Waning<br>Crescent |

#### **AUTO SCANNING FUNCTION**

To activate the outdoor temperature and humidity auto-scan function:

- Press SELECT to navigate to the Temperature or Humidity Area. ▼ will show next to the Area.
- Press and hold MODE to activate auto-scan. The temperature and humidity display will scroll from indoor to ch1 through to ch10.
- Press MEMORY / A ON / OFF or MODE or ALARM to stop the auto-scan.

**NOTE** Channel 1 is used for the outdoor temperature and humidity sensor. Additional temperature and humidity sensors can use other channels.

#### WEATHER FORECAST

The weather display in the top part of the screen shows the current weather and the weather forecast for the next 12-24 hours within a 30-50 km (19-31 mile) radius.

#### Weather Forecast Area

| ICON                                           | DESCRIPTION   |
|------------------------------------------------|---------------|
|                                                | Sunny         |
| Č.                                             | Partly cloudy |
| $\bigcirc \bigcirc \bigcirc \bigcirc \bigcirc$ | Cloudy        |
|                                                | Rainy         |
| * * * *                                        | Snowy         |

Ш

 $\overline{}$ 

#### **TEMPERATURE AND HUMIDITY**

The weather station displays indoor and outdoor readings for:

- Current, minimum and maximum temperatures and relative humidity.
- 2. Comfort level indicator and trend line.
- 3. Heat index, wind chill and dew point level.

The weather station can connect up to 10 remote sensors.

**NOTE** Channel 1 is dedicated for outdoor temperature and humidity.

shows which remote sensor's data you are viewing.
 appears when indoor data is displayed.

The timestamp records the date and time when storing the temperature and humidity readings in memory.

#### To select the temperature measurement unit:

Press **UNIT** (at the bottom of the base station) to select  ${}^{\circ}C I {}^{\circ}F$ .

**NOTE** The unit of all temperature related displays will be changed simultaneously.

# To view temperature (Current temperature, Heat Index and Wind Chill):

- Press SELECT to navigate to the Temperature Area.
   will show next to the Area.
- 2. Rotate the dial left or right to select the channel.
- Press MODE repeatedly to toggle between the different displays.
- Press MEMORY / A ON / OFF to select MAX / MIN display.

**NOTE** To view wind chill, ensure channel 1 <sup>(1)</sup> is selected.

#### To view humidity (Humidity, Dew point):

- Press SELECT to navigate to the Humidity Area. 
   will show next to the Area.
   Image: A state of the Area state of the Area state of th
- 2. Rotate the dial left or right to select the channel.
- Press MODE repeatedly to toggle between the different displays.
- Press MEMORY / A ON / OFF to select MAX / MIN display.

| Data        | Area        | Channels  | Type of |
|-------------|-------------|-----------|---------|
| required    | located     | supported | memory  |
| Current     |             | Indoor    | MAX     |
| Temperature | Tomporatura | and 1-10  | MIN     |
| Heat Index  | Temperature | outdoor   | MAX     |
| Wind Chill  |             | 1 only    | MIN     |
| Humidity    |             | Indoor    | MAX     |
| Humaity     | Humidity    |           | MIN     |
| Dow Doint   | Humaity     | allu 1-10 | MAX     |
| Dew Point   |             |           | MIN     |

The timestamp is displayed accordingly in the Clock Area.

# To clear the memories and timestamp for the temperature, heat index, wind chill, humidity and dew point readings:

In the Temperature or Humidity Area, press and hold **MEMORY** / **A ON** / **OFF** to clear the readings.

# To change the high / low temperature, heat index, wind chill, humidity and dew point alarms:

- In the Temperature or Humidity Area, press ALARM repeatedly to toggle between high / low alarms for temperature, heat index, wind chill, humidity and dew point readings.
- 2. Press and hold ALARM to enter the alarm setting.
- 3. Rotate the dial left or right to set the desired values.
- 4. Press ALARM to confirm the setting.

# To activate / deactivate the high / low temperature, heat index, wind chill, humidity and dew point alarms:

- In the Temperature or Humidity Area, press ALARM repeatedly to select the desired alarm.
- Press MEMORY / A ON / OFF to activate or deactivate the alarm.

**NOTE** The dew point advises at what temperature condensation will form. The wind chill factor is based on the combined effects of temperature and wind speed.

#### **TEMPERATURE AND HUMIDITY TREND**

The trend lines are shown next to the temperature and humidity readings. The trend is shown as follows:

| RISING | STEADY   | FALLING |
|--------|----------|---------|
|        | <b>→</b> | 1       |

#### **COMFORT LEVEL**

The Comfort Zone icon indicates how comfortable the climate is based on current temperature and humidity measurements:

| COMFORTABLE | NEUTRAL | UNCOMFORTABLE |
|-------------|---------|---------------|
|             | :       | (1)           |

#### WIND DIRECTION / SPEED

| The base station<br>provides wind speed<br>and wind direction<br>information. |     |
|-------------------------------------------------------------------------------|-----|
| To read the wind<br>direction find the                                        | W - |
| compass point the<br>Vis pointing to.                                         |     |

The timestamp records the date and time when storing the wind speed readings.

#### To select the wind speed unit:

Press UNIT (at the bottom of the base station) to switch between:

- Metres per second (m / s)
- Kilometers per hour (kph)
- Miles per hour (mph)
- Knots (knots)

The wind level is shown by a series of icons:

| ICON                                  | LEVEL    | DESCRIPTION             |
|---------------------------------------|----------|-------------------------|
| Ĭ                                     | N/A      | <2 mph (<4km/h)         |
| Ĭ                                     | Light    | 2-8 mph (3~13 km/h)     |
| Ą                                     | Moderate | 9-25 mph (~14-41 km/h)  |
| <b>N</b>                              | Strong   | 26-54 mph (~42-87 km/h) |
| i i i i i i i i i i i i i i i i i i i | Storm    | >55 mph (>88 km/h)      |

#### To display the AVERAGE and GUST wind:

- 1. Press SELECT to navigate to the Wind Speed and Wind Direction Area. Vill show next to the Area.
- 2. Press MODE to toggle between AVERAGE and GUST wind readings.

#### To display the maximum speed and direction for aust wind:

In the Wind Speed and Wind Direction Area, press MEMORY / A ON / OFF to toggle between wind speed / MAX GUST wind readings. The timestamp is displayed accordingly in the Clock Area.

#### To clear the memories and timestamp for the wind readings:

In the Wind Speed and Wind Direction Area, press and hold MEMORY / A ON / OFF to clear the readings.

#### To change the high gust wind speed alarm:

- 1. In the Wind Speed and Wind Direction Area, press and hold ALARM to enter the high gust wind alarm settina.
- 2. Rotate the dial left or right to set the desired values.
- 3. Press ALARM to confirm the settings.

#### To activate / deactivate the high gust wind speed alarm:

- 1. In the Wind Speed and Wind Direction Area, press ALARM repeatedly to select the desired alarm.
- Press MEMORY / A ON / OFF to activate or deactivate the alarm.

#### UVI / BAROMETER / RAINFALL

The weather station works with one UV sensor and one rain gauge. The station is capable of storing and displaying the hourly history data for the last 10 hours of UV index, and 24 hours of rainfall and barometric pressure readings.

| UVI                                                                                                    | BAROMETER                                                 | RAINFALL                                                        |
|----------------------------------------------------------------------------------------------------|-----------------------------------------------------------|-----------------------------------------------------------------|
| UVI\Hr<br>-IO-8-6-4-2 O<br>>I4<br>I2<br>I0<br>8<br>8<br>4<br>4<br>2<br>2<br>8<br>8<br>8<br>8<br>8<br>8<br>8<br>8<br>8<br>8<br>8<br>8<br>8<br>8 | >+4<br>+4<br>+2<br>0<br>-2<br>-2<br>-24-12-6-3 -1 0 Hr/mb | >2.4<br>2.0<br>1.2<br>0.4<br>0.4<br>0.1<br>-24-12-6-3-10 HPC in |

The bar chart display shows the current and historical data for the UV index, barometric pressure and rainfall readings.

#### To view the UV / Barometer / Rainfall readings:

- 1. Press SELECT to navigate to the UV / Barometer / Rainfall Area. Vill show next to the Area.
- 2. Press MODE to toggle between UVI / Barometer / Rainfall readings. The corresponding icon will appear:

| UVI | BAROMETER   | RAINFALL |
|-----|-------------|----------|
|     | <b>BARO</b> | RAIN     |

3. Rotate the dial left or right to view the historical data for the selected area. The corresponding historical readings are showing.

NOTE The number shown in the HR icon indicates how long ago each measurement was taken (e.g. 2 hours ago, 3 hours ago, etc.).

#### To select the measurement unit for the barometer or rainfall readings:

In the UV / Barometer / Rainfall Area, press UNIT (at the bottom of the base station) to switch between:

- Barometer: Millimeters of mercury (mmHg), inches of mercury (inHg), millibars per hectopascal (mb / hpa).
- Rainfall: Millimeters (mm), inches (in), inches per hour (in / hr) or millimeters per hour (mm / hr).

#### 

#### The UV index levels are as follows:

| UV INDEX     | DANGER LEVEL   | ICON  |
|--------------|----------------|-------|
| 0-2          | Low            | LOW   |
| 3-5          | Moderate       | MED   |
| 6-7          | High           | HI    |
| 8-10         | Very high      | V.HI  |
| 11 and above | Extremely high | EX.HI |

#### To change the high UV alarm:

1. In the UV / Barometer / Rainfall Area and UVI reading display. Press and hold ALARM to enter the high UV alarm setting.

E

- E
- 2. Rotate the dial left or right to set the desired values.
- 3. Press ALARM to confirm the settings.

#### To activate / deactivate the high UV alarm:

- In the UV / Barometer / Rainfall Area and UVI reading display, press ALARM repeatedly to select the desired alarm.
- Press MEMORY / A ON / OFF to activate or deactivate the alarm.

# BAROMETER

#### To change the barometer alarm:

- In the UV / Barometer / Rainfall Area and Barometer reading display, press and hold ALARM to enter the Barometer alarm setting.
- 2. Rotate the dial left or right to set the desired values.
- 3. Press ALARM to confirm the settings.

#### To activate / deactivate the barometer alarm:

- In the UV / Barometer / Rainfall Area and Barometer reading display, press ALARM repeatedly to select the desired alarm.
- Press MEMORY / A ON / OFF to activate or deactivate the alarm.

# To set the altitude level compensation for the Barometer readings:

- In the UV / Barometer / Rainfall Area and Barometer reading display. Press and hold MODE to enter the altitude setting.
- 2. Rotate the dial left or right to set the desired values.
- 3. Press MODE to confirm the setting.

#### RAINFALL

# To view the current hour, accumulated or last 24 hours rainfall history:

In the UV / Barometer / Rainfall Area and Rainfall reading display, press **MEMORY** / **A ON** / **OFF** repeatedly to toggle between current, past 24 hours or accumulated rainfall. The clock line will change to display the start time when the accumulated rainfall is displayed. The icon **SINCE** appears and the start date is showing.

#### To toggle between rainfall & rain rate display:

In the UV / Barometer / Rainfall Area and Rainfall reading display, press and hold **MODE**.

#### To reset the accumulated rainfall and timestamp:

In the UV / Barometer / Rainfall Area and Rainfall reading display. Press and hold **MEMORY / A ON / OFF** to reset the accumulated rainfall to '0' and to set the timestamp to current date and time.

# To change the HI rainfall rate alarm:

- In the UV / Barometer / Rainfall Area and Rainfall reading display, press and hold ALARM to enter the Rainfall alarm setting.
- 2. Rotate the dial left or right to set the desired values.

3. Press ALARM to confirm the settings.

#### To activate / deactivate the HI rainfall rate alarm:

- In the UV / Barometer / Rainfall Area and Rainfall reading display, press ALARM repeatedly to select the desired alarm.
- Press MEMORY / A ON / OFF to activate or deactivate the alarm.

#### WEATHER ALARMS

Weather alarms are used to alert you of certain weather conditions. Once activated, the alarm will go off when a certain criterion is met.

#### Alarms can be set for:

- Indoor and outdoor high / low temperatures, dew point and High / Low humidity
- · High Heat Index
- · High Gust Wind
- · Low wind chill
- High UV
- Pressure drop
- · High rain rate

See the relevant section for how to set the alarm.

To silence any alarm: Press any button or rotate the dial.

#### SET UP SOFTWARE (FIRST TIME USE)

The main unit is capable of connecting to a PC computer using the USB connection. The software can read the latest weather data collected from the base station.

#### PC system requirements

The minimum system requirements for use of the software is:

- Operating system: Microsoft Windows XP SP2 or Vista
- Processor: Pentium 4 or above
- RAM: Min. 512MB
- · Hard disk free space: Min. 512MB
- Screen Display Area:1024 x 768 pixels (recommended)

#### WINDOWS XP

### To install software:

- 1. Run CD software provided.
- Setup wizard dialogue box will appear and guide you through the installation process.
- After successful installation, double click on O desktop shortcut.
- 4. Click **DISPLAY** in **Oregon Weather Station** dialogue box.

# WINDOWS VISTA

- To Disable User Access Control (UAC):
- 1. From the desktop, My Computer > Control Panel >

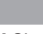

User Accounts and Family Safety > Change your Windows password > Turn User Account Control On or Off.

- 2. Deselect the UAC option by un-ticking.
- 3. Follow steps 1-4 from above section.

#### **DISABLE SLEEP MODE**

To allow for continuous update of data, ensure Sleep Mode on computer is disabled.

# TO DISABLE SLEEP MODE ON COMPUTER (WINDOWS XP)

- 1. Right click on Desktop.
- 2. Choose "Properties".
- 3. Click on "Screen Saver" Tab in the Display Properties window.
- Click on "Power" located at the bottom half of window.
- 5. A new window "Power Options Properties" will open.
- Under "System standby" option, choose "Never" in drop down menu.
- 7. Click "Apply" and then click "OK".
- Previous window will return. Click "OK" to confirm and exit.

#### TO DISABLE SLEEP MODE ON COMPUTER (WINDOWS VISTA)

- 1. Right click on Desktop.
- 2. Choose "Personalize".
- 3. Click on "Screen Saver" Tab in the Display Properties window.
- 4. Click on "Change Power Settings" located at the bottom half of window.
- 5. Select "High Performance" and click "Change plan settings".
- 6. Click "Change advanced power settings".
- 7. Click "Sleep" and click "Hibernate after".
- 8. Click "Setting" and set "0" minutes.
- 9. Click "Apply" and then "OK".

# **CONNECTION TO PC**

#### To upload the weather data to the computer:

1. Plug one end of the USB cable into the USB port and the other end into the computer.

**NOTE** The USB is only used for uploading weather data. It cannot be used for charging battery power.

#### BACKLIGHT

Press any button or rotate the dial to activate the backlight.

#### RESET

Press RESET to return to the default settings.

# TROUBLESHOOTING

| PROBLEM          | SYMPTOM                           | REMEDY                                                                             |
|------------------|-----------------------------------|------------------------------------------------------------------------------------|
| Barometer        | Strange<br>readings               | Set unit                                                                           |
| Calendar         | Strange date / month              | Change language                                                                    |
|                  | Cannot adjust<br>clock            | Disable radio-<br>controlled clock                                                 |
|                  |                                   | 1. Adjust batteries                                                                |
| Clock            | Cannot auto-                      | 2. Press RESET                                                                     |
|                  | synch                             | 3. Manually activate<br>radio-controlled<br>clock                                  |
| Temp             | Shows "LLL"<br>or "HHH"           | Temperature is<br>out-of-range                                                     |
| Remote<br>sensor | Cannot<br>locate remote<br>sensor | <ol> <li>Check batteries</li> <li>Check if sensors<br/>are within range</li> </ol> |

# SPECIFICATIONS

| BASE STATION |                                     |
|--------------|-------------------------------------|
| Dimensions   | 143 x 89 x 165 mm                   |
| (L x W x H)  | (5.6 x 3.5 x 6.5 inches)            |
| Weight       | 300 g (10.58 oz) without<br>battery |

# INDOOR BAROMETER

| Barometer unit   | mb/hPa, inHg and mmHg                            |
|------------------|--------------------------------------------------|
| Measuring range  | 700 – 1050mb/hPa                                 |
| Accuracy         | +/- 10 mb/hPa                                    |
| Resolution       | 1mb (0.0 inHg)                                   |
| Altitude setting | Sea level                                        |
|                  | User setting for compensation                    |
| Weather display  | Sunny, Partly Cloudy, Cloudy,<br>Rainy and Snowy |
| Memory           | Historical data and bar chart for last 24hrs     |

#### INDOOR TEMPERATURE

| Temp. unit      | °C / °F                          |
|-----------------|----------------------------------|
| Displayed range | 0°C to 50°C (32°F to 122°F)      |
| Operating range | -30°C to 60°C (-4°F to 140°F)    |
| Accuracy        | 0°C - 40°C: +/- 1°C (+/- 2.0°F)  |
|                 | 40°C - 50°C: +/- 2°C (+/- 4.0°F) |
| Comfort         | 20°C to 25°C (68°F to 77°F)      |
| Memory          | Current, Min and Max temp.       |
|                 | Dew Point w/ Min and Max         |
| Alarm           | Hi / Lo                          |

EN

# INDOOR RELATIVE HUMIDITY

| Displayed range | 2% to 98%            |
|-----------------|----------------------|
| Operating range | 25% to 90%           |
| Resolution      | 1%                   |
| Accuracy        | 25% - 40%: +/- 7%    |
|                 | 40% - 80%: +/- 5%    |
|                 | 80% - 90%: +/- 7%    |
| Comfort         | 40% to 70%           |
| Memory          | Current, Min and Max |
| Alarm           | Hi / Lo              |
|                 |                      |

# **RADIO-CONTROLLED / ATOMIC CLOCK**

Synchronization Clock display Hour format Calendar Weekday in 5 languages Battery Auto or disabled HH:MM:SS 12hr AM/PM or24hr DD/MM or MM/DD (E, G, F, I, S) 4 x UM-3 (AA) 1.5V batteries

AC adapter 6V

#### REMOTE WIND SENSOR UNIT

| Dimensions         | 178 x 76 x 214 mm               |
|--------------------|---------------------------------|
| (L x W x H)        | (7 x 3 x 8.4 inches)            |
| Weight             | 100 g (3.53 oz) without battery |
| Wind speed unit    | m/s, kph, mph, knots            |
| Speed accuracy     | 2 m/s ~ 10 m/s (+/- 3 m/s)      |
|                    | 10 m/s ~ 56 m/s (+/- 10%)       |
| Direction accuracy | 16 positions                    |
| Transmission of    | Approx. every 14 seconds        |
| wind speed signal  |                                 |
| Memory             | Max speed gust                  |
| Battery            | 2 x UM-3 (AA) 1.5V batteries    |

# **OUTDOOR TEMPERATURE / HUMIDITY UNIT**

| • RELATIVE T    | EMPERATURE                       |
|-----------------|----------------------------------|
| Dimensions      | 115 x 87 x 118 mm                |
| (L x W x H)     | (4.5 x 3.4 x 4.6 inches)         |
| Weight          | 130 g (4.59 oz) without battery  |
| Temp. unit      | °C / °F                          |
| Displayed range | -50°C to 70°C (-58°F to 158°F)   |
| Operating range | -30°C to 60°C (-4°F to 140°F)    |
| Accuracy        | -20°C – 0°C: +/- 2°C (+/- 4.0°F) |
|                 | 0°C - 40°C: +/- 1°C (+/- 2.0°F)  |
|                 | 40°C - 50°C: +/- 2°C (+/- 4.0°F) |
|                 | 50°C - 60°C: +/- 3°C (+/- 6.0°F) |
| Comfort         | 20°C to 25°C (68°F to 77°F)      |
| Memory          | Current, Min and Max temp.       |

Dew Point w/ Max and Min Wind chill temp. and min

### RELATIVE HUMIDITY

| Displayed range | 2% to 98%                     |
|-----------------|-------------------------------|
| Operating range | 25% to 90%                    |
| Resolution      | 1%                            |
| Accuracy        | 25% - 40%: +/- 7%             |
|                 | 40% - 80%: +/- 5%             |
|                 | 80% - 90%: +/- 7%             |
| Comfort         | 40% to 70%                    |
| Memory          | Current, Min and Max          |
| Battery         | 2 x UM-4 (AAA) 1.5V batteries |

# **RF TRANSMISSION**

| RF frequency   | 433MHz                           |
|----------------|----------------------------------|
| Range          | Up to 100 meters (328 feet) with |
|                | no obstructions                  |
| Transmission   | Approx. every 60 seconds         |
| No. of Channel | 1 for Wind/ Rain/ UV and 10 for  |
|                | Temp. / Humidity                 |

#### REMOTE RAIN GAUGE

| Dimensions    | 114 x 114 x 145 mm                  |
|---------------|-------------------------------------|
| (L x W x H)   | 4.5 x 4.5 x 5.7 inches              |
| Weight        | 241 g (8.50 oz lbs) without battery |
| Rainfall unit | Mm/hr and in/hr                     |
| Range         | 0 mm/hr – 9999 mm/hr                |
| Resolution    | 1 mm/hr                             |
| Accuracy      | < 15 mm/hr: +/- 1 mm                |
|               | 15 mm to 9999 mm: +/- 7%            |
| Memory        | Past 24hrs, hourly and accumulated  |
|               | from last memory reset              |
| Battery       | 2 x UM-3 (AA) 1.5V                  |

#### PRECAUTIONS

- Do not subject the unit to excessive force, shock, dust, temperature or humidity.
- Do not cover the ventilation holes with any items such as newspapers, curtains etc.
- Do not immerse the unit in water. If you spill liquid over it, dry it immediately with a soft, lint-free cloth.
- Do not clean the unit with abrasive or corrosive materials.
- Do not tamper with the unit's internal components. This invalidates the warranty.
- Only use fresh batteries. Do not mix new and old batteries.
- · Images shown in this manual may differ from the

14

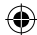

actual display.

- When disposing of this product, ensure it is collected separately for special treatment and not as household waste.
- Placement of this product on certain types of wood may result in damage to its finish for which Oregon Scientific will not be responsible. Consult the furniture manufacturer's care instructions for information.
- The contents of this manual may not be reproduced without the permission of the manufacturer.
- Do not dispose old batteries as unsorted municipal waste. Collection of such waste separately for special treatment is necessary.
- Please note that some units are equipped with a battery safety strip. Remove the strip from the battery compartment before first use.

**NOTE** The technical specifications for this product and the contents of the user manual are subject to change without notice.

**NOTE** Features and accessories will not be available in all countries. For more information, please contact your local retailer.

# ABOUT OREGON SCIENTIFIC

Visit our website (<u>www.oregonscientific.com</u>) to learn more about Oregon Scientific products. If you're in the US and would like to contact our Customer Care department directly, please visit: <u>www2.oregonscientific.</u> <u>com/service/support.asp</u>

For international inquiries, please visit: <u>www2</u>. <u>oregonscientific.com/about/international.asp</u>

# EU DECLARATION OF CONFORMITY

Hereby, Oregon Scientific, declares that this Advanced Weather Station with Wireless Sensor Set & Mounting Package (models: WMR100N / WMR100NA) is in compliance with the essential requirements and other relevant provisions of Directive 1999/5/EC. A copy of the signed and dated Declaration of Conformity is available on request via our Oregon Scientific Customer Service.

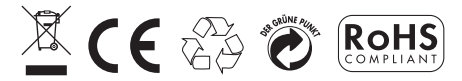

COUNTRIES RTTE APPROVAL COMPLIED All EU countries, Switzerland CH and Norway N

# FCC STATEMENT

This device complies with Part 15 of the FCC Rules. Operation is subject to the following two conditions: (1) This device may not cause harmful interference, and (2) This device must accept any interference received, including interference that may cause undesired operation.

**WARNING** Changes or modifications not expressly approved by the party responsible for compliance could

void the user's authority to operate the equipment.

**NOTE** This equipment has been tested and found to comply with the limits for a Class B digital device, pursuant to Part 15 of the FCC Rules. These limits are designed to provide reasonable protection against harmful interference in a residential installation.

This equipment generates, uses and can radiate radio frequency energy and, if not installed and used in accordance with the instructions, may cause harmful interference to radio communications. However, there is no guarantee that interference will not occur in a particular installation. If this equipment does cause harmful interference to radio or television reception, which can be determined by turning the equipment off and on, the user is encouraged to try to correct the interference by one or more of the following measures:

- Reorient or relocate the receiving antenna.
- Increase the separation between the equipment and receiver.
- Connect the equipment into an outlet on a circuit different from that to which the receiver is connected.
- Consult the dealer or an experienced radio / TV technician for help.

# **DECLARATION OF CONFORMITY**

The following information is not to be used as contact for support or sales. Please visit our website at <u>www2</u>. <u>oregonscientific.com/service</u> for all enquiries.

#### We

| Name:               | Oregon Scientific, Inc.                                |
|---------------------|--------------------------------------------------------|
| Address:            | 19861 SW 95th Ave., Tualatin,                          |
|                     | Oregon 97062 USA                                       |
| Telephone No.:      | 1-800-853-8883                                         |
| declare that the pr | oduct                                                  |
| Product No.:        | WMR100N / WMR100NA                                     |
| Product Name:       | Advanced Weather Station<br>with Wireless Sensor Set & |
|                     | Mounting Package                                       |
| Manufacturer:       | IDT Technology Limited                                 |
| Address:            | Block C, 9/F, Kaiser Estate,                           |
|                     | Phase 1, 41 Man Yue St.,                               |

Hung Hom, Kowloon, Hong Kong is in conformity with Part 15 of the FCC Rules. Operation is subject to the following two conditions: 1) This device may not cause harmful interference. 2) This device must accept any interference received, including interference

that may cause undesired operation.

15

E